# 9.2 Cancelling a Payment

Purpose: Use this document to cancel a payment in ctcLink.

Audience: Finance Staff/Accounts Payable Staff.

- You must have at least one of these local college managed security roles:
- ZZ Payment Processing

You must also set these User Preference Definitions:

- User Preferences: Payment Creation
- User Preferences: Payment Processing

If you need assistance with the above security roles or User Preference Definitions, please contact your local college supervisor or IT Admin to request role access.

1 It is recommended to establish each user with the specific access associated with their job duties and is not recommended to simply copy one user's access to another user as this could lead to overallocation of access. However, there are situations where a group of staff within a single department all require the same access to perform similar work. In that case, the COPY function provides the ability to apply all Process Group definitions from one user to another without having to search and enter each Source Transaction and Process Group combination.

Please refer to the QRG 9.2 FSCM Security - Process Groups

## **Cancelling a Payment**

Navigation: NavBar > Navigator > Accounts Payable > Payments > Cancel/Void Payments > Payment Cancellation

- 1. The Payment Cancellation search page displays.
- 2. Enter Bank Code.
- 3. Enter **Bank Account**.
- 4. Enter **Payment Reference**.
- 5. From the **Payment Method** drop-down menu, select 'System Check'.

#### 6. Select Search.

| Payment Cancella          | ition            |                               |                          |
|---------------------------|------------------|-------------------------------|--------------------------|
| Enter any information you | have and click S | Search. Leave fields blank fo | or a list of all values. |
| Find an Existing Val      | lue              |                               |                          |
| Search Criteria           |                  |                               |                          |
| Bank SetID =              | = ~              | WACTC                         | Q                        |
| Bank Code                 | begins with v    | BOFA                          | ٩                        |
| Bank Account              | begins with v    | СНСК                          | Q                        |
| Payment Reference         | begins with v    |                               | ]                        |
| Payment Method            | - ~              | System Check                  | ~                        |
| Search Clear              | Basic Search     | Save Search Criteria          |                          |

- 7. A list of qualifying payments displays at the bottom of the Payment Cancellation search page.
- 8. Select the payment you wish to cancel.

| Enter any info                                                                                                    |                                                                                                    | ion                                                                                                    |                                                                                                    |                                                                                                    |                                                                                                    |                                                                    |                                                                                                    |                                                                                                    |
|----------------------------------------------------------------------------------------------------|----------------------------------------------------------------------------------------------------|----------------------------------------------------------------------------------------------------|----------------------------------------------------------------------------------------------------|----------------------------------------------------------------------------------------------------|----------------------------------------------------------------------------------------------------|--------------------------------------------------------------------|----------------------------------------------------------------------------------------------------|----------------------------------------------------------------------------------------------------|
| Citter any into                                                                                                    | rmation you h                                                                                                    | ave and click Se                                                                                                    | arch. Leave fields blank                                                                                                    | for a list of all values                                                                                                    | u -                                                                                                    |                                                                    |                                                                                                    |                                                                                                    |
| Find an                                                                                                    | Existing Valu                                                                                                    | ıe                                                                                                    |                                                                                                    |                                                                                                    |                                                                                                    |                                                                    |                                                                                                    |                                                                                                    |
| Search C                                                                                                    | riteria                                                                                                    |                                                                                                    |                                                                                                    |                                                                                                    |                                                                                                    |                                                                    |                                                                                                    |                                                                                                    |
| Bar                                                                                                    | nk SetID =                                                                                                    | ~ \                                                                                                    | VACTC                                                                                                    | Q                                                                                                    |                                                                                                    |                                                                    |                                                                                                    |                                                                                                    |
| Bai                                                                                                    | ak Code be                                                                                                    | nins with                                                                                                    | ROFA                                                                                                    | 0                                                                                                    |                                                                                                    |                                                                    |                                                                                                    |                                                                                                    |
|                                                                                                    |                                                                                                    |                                                                                                    |                                                                                                    |                                                                                                    |                                                                                                    |                                                                    |                                                                                                    |                                                                                                    |
| Bank                                                                                                    | Account                                                                                                    | gins with 🕥 🕻                                                                                                    | CHCK                                                                                                    | Q                                                                                                    |                                                                                                    |                                                                    |                                                                                                    |                                                                                                    |
| Payment Re                                                                                                    | ference be                                                                                                    | gins with 🗸                                                                                                    |                                                                                                    |                                                                                                    |                                                                                                    |                                                                    |                                                                                                    |                                                                                                    |
| Payment                                                                                                    | Method =                                                                                                    | ~                                                                                                    | System Check                                                                                                    | ~                                                                                                    |                                                                                                    |                                                                    |                                                                                                    |                                                                                                    |
|                                                                                                    |                                                                                                    |                                                                                                    |                                                                                                    |                                                                                                    |                                                                                                    |                                                                    |                                                                                                    |                                                                                                    |
|                                                                                                    |                                                                                                    |                                                                                                    |                                                                                                    |                                                                                                    |                                                                                                    |                                                                    |                                                                                                    |                                                                                                    |
| Search                                                                                                    | Clear                                                                                                    | Basic Search                                                                                                    | Save Search Criteria                                                                                                    |                                                                                                    |                                                                                                    |                                                                    |                                                                                                    |                                                                                                    |
| Search Result                                                                                                    | s                                                                                                    |                                                                                                    |                                                                                                    |                                                                                                    |                                                                                                    |                                                                    |                                                                                                    |                                                                                                    |
| Only the first                                                                                                    | 300 results ca                                                                                                    | n be displayed.                                                                                                    |                                                                                                    |                                                                                                    |                                                                                                    |                                                                    |                                                                                                    |                                                                                                    |
| View All                                                                                                    |                                                                                                    |                                                                                                    |                                                                                                    |                                                                                                    |                                                                                                    |                                                                    |                                                                                                    |                                                                                                    |
| Bank SetID                                                                                                    | Bank Code                                                                                                    | Bank Account                                                                                                    | Payment Reference                                                                                                    | Payment Method                                                                                                    | Payment Amount                                                                                                    | Payment Currency                                                   | Payment Date                                                                                                    | Supplier Name                                                                                                    |
| WACTC                                                                                                    | BOFA                                                                                                    | снск                                                                                                    | 000000065                                                                                                    | Check                                                                                                    | 310                                                                                                    | USD                                                                | 09/09/2015                                                                                                    | TRADITIONS AT SOL                                                                                                    |
|                                                                                                    |                                                                                                    |                                                                                                    |                                                                                                    |                                                                                                    |                                                                                                    |                                                                    |                                                                                                    |                                                                                                    |
| WACTC                                                                                                    | BOFA                                                                                                    | CHCK                                                                                                    | 000000164                                                                                                    | Check                                                                                                    | 75                                                                                                    | USD                                                                | 09/21/2015                                                                                                    | DEPARTMENT OF C                                                                                                    |
| WACTC<br>WACTC                                                                                                    | BOFA<br>BOFA                                                                                                    | снск<br>снск                                                                                                    | 0000000164                                                                                                    | Check<br>Check                                                                                                    | 75<br>659                                                                                                    | USD<br>USD                                                         | 09/21/2015<br>10/09/2015                                                                                                    | DEPARTMENT OF C<br>Tracy,Alexi I                                                                                                    |
| WACTC<br>WACTC<br>WACTC                                                                                                    | BOFA<br>BOFA<br>BOFA                                                                                                    | снск<br>снск<br>снск                                                                                                    | 0000000164<br>0000000472<br>0000000531                                                                                                    | Check<br>Check<br>Check                                                                                                    | 75<br>659<br>521.55                                                                                                    | USD<br>USD<br>USD                                                  | 09/21/2015<br>10/09/2015<br>10/12/2015                                                                                                    | DEPARTMENT OF C<br>Tracy,Alexi I<br>Hostetler,Nicolas D                                                                                                    |
| WACTC<br>WACTC<br>WACTC<br>WACTC                                                                                                    | BOFA<br>BOFA<br>BOFA<br>BOFA                                                                                                    | снск<br>снск<br>снск<br>снск                                                                                               | 0000000164<br>0000000472<br>0000000531<br>0000000568                                                                                                    | Check<br>Check<br>Check<br>Check                                                                                                    | 75<br>659<br>521.55<br>318.8                                                                                                    | USD<br>USD<br>USD<br>USD                                           | 09/21/2015<br>10/09/2015<br>10/12/2015<br>10/13/2015                                                                                                    | DEPARTMENT OF C<br>Tracy,Alexi I<br>Hostetler,Nicolas D<br>Schneider,Michael C                                                                                                    |
| WACTC<br>WACTC<br>WACTC<br>WACTC<br>WACTC                                                                                           | BOFA<br>BOFA<br>BOFA<br>BOFA<br>BOFA                                                                                                    | снск<br>снск<br>снск<br>снск<br>снск                                                                                       | 0000000164<br>0000000472<br>0000000531<br>0000000568<br>0000000581                                                                                                    | Check<br>Check<br>Check<br>Check<br>Check                                                                                                    | 75<br>659<br>521.55<br>318.8<br>326.2                                                                                                    | USD<br>USD<br>USD<br>USD<br>USD                                    | 09/21/2015<br>10/09/2015<br>10/12/2015<br>10/13/2015<br>10/13/2015                                                                                                    | DEPARTMENT OF C<br>Tracy,Alexi I<br>Hostetler,Nicolas D<br>Schneider,Michael C<br>Ballo,Rose L                                                                                                    |
| WACTC<br>WACTC<br>WACTC<br>WACTC<br>WACTC<br>WACTC<br>WACTC                                                                         | BOFA<br>BOFA<br>BOFA<br>BOFA<br>BOFA<br>BOFA                                                                                                    | снск<br>снск<br>снск<br>снск<br>снск<br>снск                                                                               | 0000000164<br>0000000472<br>0000000531<br>0000000568<br>0000000581<br>0000000774                                                                                                    | Check<br>Check<br>Check<br>Check<br>Check<br>Check                                                                                                    | 75<br>659<br>521.55<br>318.8<br>326.2<br>30                                                                                                    | USD<br>USD<br>USD<br>USD<br>USD<br>USD                             | 09/21/2015<br>10/09/2015<br>10/12/2015<br>10/13/2015<br>10/13/2015<br>10/15/2015                                                                                                   | DEPARTMENT OF C<br>Tracy, Alexi I<br>Hostetler, Nicolas D<br>Schneider, Michael C<br>Ballo, Rose L<br>Peckham, Kelli Irene                                                                                                    |
| WACTC<br>WACTC<br>WACTC<br>WACTC<br>WACTC<br>WACTC<br>WACTC                                                                         | BOFA<br>BOFA<br>BOFA<br>BOFA<br>BOFA<br>BOFA<br>BOFA                                                                                                    | снск<br>снск<br>снск<br>снск<br>снск<br>снск<br>снск                                                                       | 0000000164<br>0000000472<br>0000000531<br>0000000581<br>0000000774<br>000000088                                                                                                    | Check<br>Check<br>Check<br>Check<br>Check<br>Check<br>Check                                                                                                    | 75<br>659<br>521.55<br>318.8<br>326.2<br>30<br>134.78                                                                                                    | USD<br>USD<br>USD<br>USD<br>USD<br>USD<br>USD                      | 09/21/2015<br>10/09/2015<br>10/12/2015<br>10/13/2015<br>10/13/2015<br>10/15/2015<br>10/16/2015                                                                                     | DEPARTMENT OF C<br>Tracy, Alexi I<br>Hostetler, Nicolas D<br>Schneider, Michael C<br>Ballo, Rose L<br>Peckham, Kelli Irene<br>Amaral, Matthew D                                                                                                    |
| WACTC<br>WACTC<br>WACTC<br>WACTC<br>WACTC<br>WACTC<br>WACTC<br>WACTC                                                                | BOFA<br>BOFA<br>BOFA<br>BOFA<br>BOFA<br>BOFA<br>BOFA                                                                                                    | снск<br>снск<br>снск<br>снск<br>снск<br>снск<br>снск<br>снск                                                               | 000000164<br>0000000472<br>0000000531<br>0000000581<br>0000000581<br>0000000774<br>0000000808<br>0000001034                                                                                     | Check<br>Check<br>Check<br>Check<br>Check<br>Check<br>Check<br>Check                                                                                                    | 75<br>659<br>521.55<br>318.8<br>326.2<br>30<br>134.78<br>7.75                                                                                               | USD<br>USD<br>USD<br>USD<br>USD<br>USD<br>USD                      | 09/21/2015<br>10/09/2015<br>10/12/2015<br>10/13/2015<br>10/13/2015<br>10/15/2015<br>10/16/2015<br>10/21/2015                                                                       | DEPARTMENT OF C<br>Tracy, Alexi I<br>Hostetler, Nicolas D<br>Schneider, Michael C<br>Ballo, Rose L<br>Peckham, Kelli Irene<br>Amaral, Matthew D<br>Ward, David A                                                                                                    |
| WACTC<br>WACTC<br>WACTC<br>WACTC<br>WACTC<br>WACTC<br>WACTC<br>WACTC<br>WACTC                                                       | BOFA<br>BOFA<br>BOFA<br>BOFA<br>BOFA<br>BOFA<br>BOFA<br>BOFA                                                                                                    | снск<br>снск<br>снск<br>снск<br>снск<br>снск<br>снск<br>снск                                                               | 000000164<br>000000472<br>0000000531<br>0000000568<br>0000000581<br>0000000774<br>00000000808<br>0000001034<br>0000001043                                                                       | Check<br>Check<br>Check<br>Check<br>Check<br>Check<br>Check<br>Check<br>Check                                                                                                    | 75<br>659<br>521.55<br>318.8<br>326.2<br>30<br>134.78<br>7.75<br>8                                                                                          | USD<br>USD<br>USD<br>USD<br>USD<br>USD<br>USD<br>USD               | 09/21/2015<br>10/09/2015<br>10/12/2015<br>10/13/2015<br>10/13/2015<br>10/15/2015<br>10/16/2015<br>10/21/2015<br>10/21/2015                                                         | DEPARTMENT OF C<br>Tracy, Alexi I<br>Hostetler, Nicolas D<br>Schneider, Michael C<br>Ballo, Rose L<br>Peckham, Kelli Irene<br>Amaral, Matthew D<br>Ward, David A<br>Rich, Elizabeth D                                                                                                    |
| WACTC<br>WACTC<br>WACTC<br>WACTC<br>WACTC<br>WACTC<br>WACTC<br>WACTC<br>WACTC<br>WACTC                                              | BOFA<br>BOFA<br>BOFA<br>BOFA<br>BOFA<br>BOFA<br>BOFA<br>BOFA                                                                                                    | снск<br>снск<br>снск<br>снск<br>снск<br>снск<br>снск<br>снск                                                               | 000000164<br>00000072<br>000000531<br>000000558<br>000000551<br>000000058<br>000000058<br>000000058<br>000000058<br>000000058<br>0000001034<br>000000143<br>0000001122                          | Check<br>Check<br>Check<br>Check<br>Check<br>Check<br>Check<br>Check<br>Check<br>Check                                                                                                    | 75<br>659<br>521.55<br>318.8<br>326.2<br>30<br>134.78<br>7.75<br>8                                                                                          | USD<br>USD<br>USD<br>USD<br>USD<br>USD<br>USD<br>USD<br>USD        | 09/21/2015<br>10/09/2015<br>10/12/2015<br>10/13/2015<br>10/13/2015<br>10/15/2015<br>10/16/2015<br>10/21/2015<br>10/21/2015<br>10/22/2015                                           | DEPARTMENT OF C<br>Tracy Alexi I<br>Hostetler, Nicolas D<br>Schneider, Michael C<br>Ballo, Rose L<br>Peckham, Kelli Irene<br>Amaral, Matthew D<br>Ward, David A<br>Rich, Elizabeth D<br>Yeigh, Coten Lee                                                                                                    |
| WACTC<br>WACTC<br>WACTC<br>WACTC<br>WACTC<br>WACTC<br>WACTC<br>WACTC<br>WACTC<br>WACTC<br>WACTC                                     | BOFA<br>BOFA<br>BOFA<br>BOFA<br>BOFA<br>BOFA<br>BOFA<br>BOFA                                                                                                    | снск<br>снск<br>снск<br>снск<br>снск<br>снск<br>снск<br>снск                                                               | 000000164  0000000531 000000568 000000568 0000000581 0000000068 00000001034 0000001034 0000001034 000000122 000000125                                                                           | Check<br>Check<br>Check<br>Check<br>Check<br>Check<br>Check<br>Check<br>Check<br>Check<br>Check                                                                                                    | 75<br>659<br>521.55<br>318.8<br>326.2<br>30<br>134.78<br>7.75<br>8<br>8<br>8<br>8                                                                           | USD<br>USD<br>USD<br>USD<br>USD<br>USD<br>USD<br>USD<br>USD<br>USD | 09/21/2015<br>10/09/2015<br>10/12/2015<br>10/13/2015<br>10/13/2015<br>10/15/2015<br>10/16/2015<br>10/21/2015<br>10/21/2015<br>10/22/2015                                           | DEPARTMENT OF C<br>Tracy.Alexi 1<br>Hostetler,Nicolas D<br>Schneider,Nicolas D<br>Ballo,Rose L<br>Pecham, Kelli Irene<br>Amaral,Matthew D<br>Ward,David A<br>Rich,Elizabeth D<br>Rich,Elizabeth D<br>Chen,Chun-yu                                                                                                    |
| WACTC<br>WACTC<br>WACTC<br>WACTC<br>WACTC<br>WACTC<br>WACTC<br>WACTC<br>WACTC<br>WACTC<br>WACTC                                     | BOFA<br>BOFA<br>BOFA<br>BOFA<br>BOFA<br>BOFA<br>BOFA<br>BOFA                                                                                                    | снск<br>снск<br>снск<br>снск<br>снск<br>снск<br>снск<br>снск                                                               | 000000164  0000000531 00000058 00000058 00000058 000000058 000000058 0000001034 0000001034 0000001032 000000125 000000128 000000128                                                             | Check<br>Check<br>Check<br>Check<br>Check<br>Check<br>Check<br>Check<br>Check<br>Check<br>Check<br>Check                                                                                                    | 75<br>659<br>52155<br>318.8<br>326.2<br>30<br>134.78<br>7.75<br>8<br>8<br>8<br>8<br>142.81<br>12.5                                                          | USD<br>USD<br>USD<br>USD<br>USD<br>USD<br>USD<br>USD<br>USD<br>USD | 09/21/2015<br>10/09/2015<br>10/12/2015<br>10/13/2015<br>10/13/2015<br>10/15/2015<br>10/16/2015<br>10/21/2015<br>10/21/2015<br>10/22/2015<br>10/22/2015                             | DEPARTMENT OF C<br>Tracy.Alexi 1<br>Hosteller,Nicolas D<br>Schneider,Michael C<br>Ballo,Rose L<br>Peckham,Kelli Irene<br>Amaral,Matthew D<br>Ward,David A<br>Rich,Eitzabeth D<br>Yeigh,Cotten Lee<br>Chen,Chun-yu<br>Rivera,Joseph dr                                                                                                    |
| WACTC<br>WACTC<br>WACTC<br>WACTC<br>WACTC<br>WACTC<br>WACTC<br>WACTC<br>WACTC<br>WACTC<br>WACTC<br>WACTC                            | BOFA<br>BOFA<br>BOFA<br>BOFA<br>BOFA<br>BOFA<br>BOFA<br>BOFA                                                                                                    | CHCK<br>CHCK<br>CHCK<br>CHCK<br>CHCK<br>CHCK<br>CHCK<br>CHCK                                                               | 000000144<br>00000072<br>00000059<br>000000569<br>000000569<br>000000014<br>000000134<br>000001122<br>0000001125<br>000000129<br>000000179                                                      | Check<br>Check<br>Check<br>Check<br>Check<br>Check<br>Check<br>Check<br>Check<br>Check<br>Check<br>Check<br>Check                                                                                                    | 75<br>659<br>52155<br>318.8<br>326.2<br>30<br>134.78<br>7.75<br>8<br>8<br>8<br>142.81<br>142.81<br>12.5<br>11.27                                            | USD<br>USD<br>USD<br>USD<br>USD<br>USD<br>USD<br>USD<br>USD<br>USD | 09/21/2015<br>10/09/2015<br>10/12/2015<br>10/13/2015<br>10/13/2015<br>10/15/2015<br>10/16/2015<br>10/21/2015<br>10/22/2015<br>10/22/2015<br>10/22/2015                             | DEPARTMENT OF C<br>Tracy,Alexi I<br>Hosteler,Nicolas D<br>Schreider,Michael C<br>Ballo,Rose L<br>Packham,Kelli rene<br>Amaral,Matthew D<br>Ward,David A<br>Rich,Elizabeth D<br>Yeigh,Colten Lee<br>Chen,Chun-yu<br>Rwara,Joseph Jr<br>Medey,Meissa B                                                                                                    |
| WACTC<br>WACTC<br>WACTC<br>WACTC<br>WACTC<br>WACTC<br>WACTC<br>WACTC<br>WACTC<br>WACTC<br>WACTC<br>WACTC<br>WACTC                   | BOFA<br>BOFA<br>BOFA<br>BOFA<br>BOFA<br>BOFA<br>BOFA<br>BOFA                                                                                                    | CHCK<br>CHCK<br>CHCK<br>CHCK<br>CHCK<br>CHCK<br>CHCK<br>CHCK                                                               | 000000144<br>000000772<br>0000000511<br>0000000581<br>0000000581<br>0000000581<br>000000134<br>000000134<br>0000001122<br>0000001125<br>0000001128<br>0000001179                                | Check<br>Check<br>Check<br>Check<br>Check<br>Check<br>Check<br>Check<br>Check<br>Check<br>Check<br>Check<br>Check<br>Check                                                                                                    | 76<br>669<br>52155<br>318.8<br>3262<br>30<br>134.78<br>7.75<br>8<br>8<br>8<br>42.81<br>12.5<br>12.2<br>11.27<br>25                                          | USD<br>USD<br>USD<br>USD<br>USD<br>USD<br>USD<br>USD<br>USD<br>USD | 09/21/2015<br>10/09/2015<br>10/12/2015<br>10/12/2015<br>10/13/2015<br>10/15/2015<br>10/16/2015<br>10/21/2015<br>10/21/2015<br>10/22/2015<br>10/22/2015                             | DEPARTMENT OF C<br>Tracy,Alexi I<br>Hosteler,Nicolas D<br>Schneider,Michael C<br>Ballo,Rose L<br>Peckham,Kelli Itene<br>Amaral,Matthew D<br>Ward,David A<br>Rich,Eiszabeth D<br>Ysejh,Colten Lee<br>Chen,Chun-yu<br>Rivera,Joseph Jr<br>Medey,Meissa B<br>Dumbraw,Danii M                                                                                                    |
| WACTC<br>WACTC<br>WACTC<br>WACTC<br>WACTC<br>WACTC<br>WACTC<br>WACTC<br>WACTC<br>WACTC<br>WACTC<br>WACTC<br>WACTC                   | BOFA           BOFA                                                                            | CHCK<br>CHCK<br>CHCK<br>CHCK<br>CHCK<br>CHCK<br>CHCK<br>CHCK                                                               | 000000144<br>2000000772<br>0000000531<br>0000000581<br>0000000581<br>000000074<br>000000134<br>000000132<br>000000122<br>000000128<br>000000179<br>000000189                                    | Check<br>Check<br>Check<br>Check<br>Check<br>Check<br>Check<br>Check<br>Check<br>Check<br>Check<br>Check<br>Check<br>Check<br>Check                                                                                                    | 75<br>669<br>621 55<br>318 8<br>326 2<br>330<br>330<br>330<br>330<br>343<br>478<br>8<br>8<br>8<br>42.81<br>42.81<br>42.81<br>42.5<br>125<br>525<br>45       | USD<br>USD<br>USD<br>USD<br>USD<br>USD<br>USD<br>USD<br>USD<br>USD | 0921/2015<br>10/09/2015<br>10/12/2015<br>10/12/2015<br>10/12/2015<br>10/15/2015<br>10/21/2015<br>10/21/2015<br>10/22/2015<br>10/22/2015<br>10/22/2015                              | DEPARTMENT OF C<br>Tracy, Mesi I<br>Hosteler, Nicolas D<br>Schneider, Michael C<br>Peckham, Kelli Irene<br>Amaral, Matthew D<br>Ward, David A<br>Rich, Elizabeth D<br>Ward, David A<br>Rich, Elizabeth D<br>Viejh, Cotten Lee<br>Chen, Chun-yu<br>Rivera, Joseph Jr<br>Medey, Melissa B<br>Dumbrava, Danil M<br>Kusada, Andrew M                                                                                                    |
| WACTC<br>WACTC<br>WACTC<br>WACTC<br>WACTC<br>WACTC<br>WACTC<br>WACTC<br>WACTC<br>WACTC<br>WACTC<br>WACTC<br>WACTC                   | BOFA           BOFA                                                             | CHECK<br>CHECK<br>CHECK<br>CHECK<br>CHECK<br>CHECK<br>CHECK<br>CHECK<br>CHECK<br>CHECK<br>CHECK<br>CHECK<br>CHECK<br>CHECK | 000000164<br>000000058<br>000000058<br>000000058<br>000000058<br>000000058<br>000000058<br>000000124<br>000000125<br>000000125<br>000000125<br>000000129<br>000000129<br>000000129<br>000000129 | Check Check | 75<br>669<br>521 55<br>521 55<br>138 4<br>236 2<br>138 4<br>236 2<br>142 7<br>142 8<br>142 8<br>1<br>12 5<br>11 27<br>25<br>15<br>15<br>2                   | USD<br>USD<br>USD<br>USD<br>USD<br>USD<br>USD<br>USD<br>USD<br>USD | 09/21/2015<br>10/13/2015<br>10/13/2015<br>10/13/2015<br>10/13/2015<br>10/15/2015<br>10/21/2015<br>10/21/2015<br>10/22/2015<br>10/22/2015<br>10/23/2015<br>10/23/2015<br>10/23/2015 | DEPARTMENT OF C<br>TracyAkes i<br>Hostetler,Nicolas D<br>Schneider,Micolas C<br>Ballo,Rose L<br>Pachkam,Kelli Itene<br>Amarat,Mattheur D<br>Ward,Davld A<br>Rich,Eiszabeth D<br>Yseigh,Cotten Lee<br>Chen,Chunyu<br>Ruora,Joseph Jr<br>Mediny,Melasa B<br>Dumbrano,Danil M<br>Kusuda,Andreu M                                                                                                    |
| WACTC<br>WACTC<br>WACTC<br>WACTC<br>WACTC<br>WACTC<br>WACTC<br>WACTC<br>WACTC<br>WACTC<br>WACTC<br>WACTC<br>WACTC<br>WACTC<br>WACTC | BOFA           BOFA           BOFA | CHECK<br>CHECK<br>CHECK<br>CHECK<br>CHECK<br>CHECK<br>CHECK<br>CHECK<br>CHECK<br>CHECK<br>CHECK<br>CHECK<br>CHECK<br>CHECK | 000000144<br>00000031<br>000000051<br>000000551<br>000000551<br>000000054<br>000000143<br>000001125<br>0000001125<br>0000001125<br>0000001129<br>0000001129<br>0000001299<br>0000001220         | Check Check | 75<br>669<br>52156<br>52156<br>5262<br>50<br>5262<br>50<br>134.78<br>8<br>8<br>8<br>8<br>8<br>8<br>8<br>8<br>8<br>8<br>8<br>8<br>8<br>8<br>8<br>8<br>8<br>8 | USD<br>USD<br>USD<br>USD<br>USD<br>USD<br>USD<br>USD<br>USD<br>USD | 09/21/2015<br>10/03/2015<br>10/13/2015<br>10/13/2015<br>10/13/2015<br>10/21/2015<br>10/21/2015<br>10/21/2015<br>10/22/2015<br>10/22/2015<br>10/23/2015<br>10/23/2015               | DEPARTMENT OF C<br>Tracy, Jean<br>Histeriter, Hoodes D<br>Ballo, Rese L<br>Pachtam, Kalls Imme<br>Arrant, Markel Temp<br>Arrant, Markel Temp<br>Arr |

9. The **Cancel Payment** page displays.

Solution Use the **Cancel Payment** page to cancel payments, reverse a cancellation, or view previously canceled payments.

Use the **Date Cancelled** field to enter the payment cancellation date if different than the current system date.

Use the **Payment Status** options to change the payment status. *NOTE: After posting you cannot undo the cancellation.* 

Use the **Cancel Action** options to specify if vouchers can be re-opened after cancellation.

10. Select the option best suited for your needs:

#### **Cancel Action Options Include:**

**Re-Open Voucher(s)/Re-issue**: Use to reselect the scheduled payments and reissue them the next time you run a pay cycle, assuming that the vouchers meet the selection criteria for that pay cycle.

IMPORTANT: If you reopen and reissue the voucher, the existing schedule payment will be cancelled in the Payment Posting process and a new schedule is added.

**NOTE:** If you decide to reopen vouchers and reissue, remember that you must run the Payment Posting process *twice* to record the reversal before those vouchers are available for a new payment selection. You can undo your cancellation, as long as the canceled payment is not posted.

**Re-Open Voucher(s)/Put on Hold**: Use to reopen the scheduled payments, but places the reopened scheduled payments on hold for your review. Select this option if you need to perform additional investigation or revise voucher information before proceeding with payment. A pay cycle process does not select the scheduled payments until the hold is removed on the Payments page of the Voucher component.

If you select this value, you must also select a reason code in the **Hold Reason** field.

**Do Not Reissue/Close Liability:** Use to cancel the payment and close any liabilities associated with it. The amount of the liability to close is calculated as the amount of unpaid liability remaining. The system takes into account whether the business unit is accounting at gross or net. The Payment Posting process identifies the voucher as process manual close, and the amount of the outstanding liability is reversed the next time the Voucher Processing process runs.

*Cancel Reason*: Specify a cancel reason for payment cancellations.

*Hold Reason:* Specify a hold reason for payment cancellations placed on hold. The system defaults this hold reason into the cancelled payment's new payment schedule. Select from the following: *Accounting, Amount, CCR Expire* (Central Contractor Registry supplier

expiration), *Cntrct Ret* (contract return), *Goods*, *IPAC* (Intra-Governmental Payment and Collection System), *Other*, *Quantity*, and *With hold* (withholding hold).

- 11. Enter valid value in the **Description** field.
- 12. Select Save.

| Cancel Payment        |                                                                 |                    | Action:           | ~ Run |
|-----------------------|-----------------------------------------------------------------|--------------------|-------------------|-------|
| Enter Cancel Payment  |                                                                 |                    |                   |       |
| Bank Set ID           | WACTC                                                           | Creation Date      | 10/09/2015        |       |
| Bank                  | BOFA Bank of America - WA170                                    | Payment Date       | 10/09/2015        |       |
| Account               | CHCK 000012477907                                               | Payment Amount     | 659.00 U          | JSD   |
| Reference ID          | 000000472                                                       | Cancel Post Status | Not Applicable    |       |
| Payment Method        | System Check                                                    | Settle By          | Pay Cycle         |       |
| Remit Supplier        | SINGLE Tracy,Alexi I                                            | Settlement Status  | None              |       |
| Date Cancelled        | 10/10/2018                                                      |                    |                   |       |
| Payment Status        | Void     Stopped                                                |                    |                   |       |
|                       | OUndo Cancel                                                    | Hold Reason        | Amount in Dispute | ~     |
| Cancel Action         | ●Re-Open Voucher(s)/Re-Issue<br>○Re-Open Voucher(s)/Put on Hold | Cancel Reason      | Q                 |       |
|                       | ODo Not Reissue/Close Liability                                 |                    |                   |       |
| Description           | Issued in error.                                                |                    |                   | 1<br> |
| Save Return to Search | Previous in List Next in List Notify                            |                    |                   |       |

- 13. From the **Action** drop down menu, Select the **Payment Post** option.
- 14. Select Run.

| Cancel Payment        |                                                                                            |                    | Action: *            | Run |
|-----------------------|--------------------------------------------------------------------------------------------|--------------------|----------------------|-----|
| inter Cancel Payment  |                                                                                            |                    |                      |     |
| Bank Set ID           | WACTC                                                                                      | Creation Date      | 03/29 1 Payment Post |     |
| Bank                  | 070US US Bank                                                                              | Payment Date       | 03/29/2 vee          |     |
| Account               | CHCK 153500571424                                                                          | Payment Amount     | 289.74 USD           |     |
| Reference ID          | 000000012                                                                                  | Cancel Post Status | Pending              |     |
| Payment Method        | System Check                                                                               | Settle By          | Pay Cycle            |     |
| Remit Supplier        | StruGLE Delene Bryant                                                                      | Settlement Status  | None                 |     |
| Date Cancelled        | 04062022                                                                                   |                    |                      |     |
| Payment Status        | Kod     Stopped     Unde Cancel                                                            | Hold Reason        |                      | *   |
| Cancel Action         | Re-Open Voicherts/Re-Insue     Re-Open Voicherts/Re-Insue     Do Not Ressue/Cose Liability | Cancel Reason      | ۹.                   |     |
| Description           |                                                                                            |                    |                      | a s |
| Save Return to Search | Previous in List Next in List Notify                                                       |                    |                      |     |

### 15. Process complete.